New Proposal for Transfer

# User Guide V1.0

## Document Author

| Date                | Version | Author          | Change Details |  |  |  |  |
|---------------------|---------|-----------------|----------------|--|--|--|--|
| 05 December<br>2019 | V1.0    | Md Rezaul Karim | First revision |  |  |  |  |

## **Table of Content**

| 1. | User         | 1    |
|----|--------------|------|
| 2. | Aim          | 1    |
| 3. | Working Step | .1-2 |

#### 4. User

• Usually respective staff will propose Transfer Proposal between office to office, project to project, country to country etc.

### 5. Aim

• Transfer staff's between office to office, project to project, country to country etc.

#### 6. Working steps

- Go to Transfer>New Proposal.
- Enter Transfer related information.

| $\leftarrow \   \rightarrow$ | C 🛈 Not sec                                                                                                    | ure   52.66.                                                   | 13.94:9090/employ          | /eeTransferPro  | posal/create                      |                  |                           |                    |                |                   | \$                                   |                                         | ь 🔗         | <b>B</b> : |  |  |
|------------------------------|----------------------------------------------------------------------------------------------------|----------------------------------------------------------------|----------------------------|-----------------|-----------------------------------|------------------|---------------------------|--------------------|----------------|-------------------|--------------------------------------|-----------------------------------------|-------------|------------|--|--|
| Apps                         | M Gmail 🖸 Yo                                                                                                    | uTube  🕄                                                       | oggle navigation           | Ҟ Maps 🛛 💆      | Sbi Training - 🧏 Plesk            | k Onyx 17.8.11   | t sbiCloud                | HR 💽 Lovers        | Mashup 201     | LOVE MA           | SHUP 201                             | *                                       | Other bo    | ookmarks   |  |  |
| 🎊 HR                         | 🕵 HR 💋 Accounts 📓 Admin 🐐 SysAdmin Welcome MD REZAUL KARIM (0177020-CHR,CTT,GU,HOHRIT,ITMGT- BRAC International, Bangladesh [BI]) 🛃 🚳 |                                                                |                            |                 |                                   |                  |                           |                    |                |                   |                                      |                                         |             |            |  |  |
| sbiCloud Master              |                                                                                                    |                                                                |                            |                 |                                   |                  |                           |                    |                | counting Date : ( | 1-01-2019                            | [DAY OPEN]                              | Ψ           |            |  |  |
| Register                     | Contract Renew                                                                                                    | Transfer                                                       | Job Separation             | Grievance       | Leave and Attendance              | ce Payroll       | HR Letter                 | HR Circular        | Reports        |                   |                                      |                                         |             |            |  |  |
| Quick Acc                    | ess                                                                                                    | Emp                                                            | Employee Transfer Proposal |                 |                                   |                  |                           |                    |                |                   |                                      |                                         |             | hanistan   |  |  |
| • Favori                     | ites                                                                                                    | Employ                                                         | ee Transfer Proposal       | 8               | Haltr Sierra<br>Leone South Sudan |                  |                           |                    |                |                   |                                      |                                         |             |            |  |  |
| , Tavon                      | ices                                                                                                    |                                                                | Proposal No                | AUTO            |                                   |                  |                           |                    |                |                   |                                      | Liberia Uganda<br>Tanzania              |             |            |  |  |
|                              |                                                                                                    |                                                                | Proposal Date              | 10-12-2019      |                                   |                  |                           |                    |                |                   | Registered Stichting BRAC Internatio |                                         |             |            |  |  |
|                              |                                                                                                    | Propo                                                          | Proposed Employee *        |                 |                                   |                  |                           |                    |                |                   |                                      | Secretariat      Operation      Affilia |             |            |  |  |
|                              |                                                                                                    | Current Office                                                 |                            |                 |                                   |                  |                           |                    |                |                   |                                      |                                         |             |            |  |  |
|                              |                                                                                                    |                                                                | Current Grade              |                 |                                   |                  |                           |                    |                |                   |                                      |                                         |             |            |  |  |
|                              |                                                                                                    | Designation Current Designation Current Functional Designation |                            |                 |                                   |                  |                           |                    |                |                   |                                      |                                         |             |            |  |  |
|                              |                                                                                                    |                                                                |                            |                 |                                   |                  |                           |                    |                |                   |                                      |                                         |             |            |  |  |
|                              |                                                                                                    | Last Transfer Date                                             |                            |                 |                                   |                  |                           |                    |                |                   |                                      |                                         |             |            |  |  |
|                              |                                                                                                    |                                                                | Proposal Type *            | Transfer        | O Deputation                      | Secondment       | <ul> <li>Trans</li> </ul> | sfer (End of Deput | ation/Secondme | nt)               |                                      |                                         |             |            |  |  |
|                              |                                                                                                    |                                                                | Country *                  | [050]-Banglade  | sh                                |                  | ۲                         |                    |                |                   |                                      |                                         |             |            |  |  |
|                              |                                                                                                    |                                                                | Program Type *             | -Select Program | Type-                             |                  | ۲                         |                    |                |                   |                                      |                                         |             |            |  |  |
|                              |                                                                                                    |                                                                | New Program *              | -Select New Pro | gram-                             |                  | ۲                         |                    |                |                   |                                      |                                         |             |            |  |  |
|                              |                                                                                                    |                                                                | New Droject *              | ſ               | Co                                | ovright © BRAC 1 | international 201         | 9                  |                |                   |                                      |                                         | Developed B | v: bits    |  |  |

| 🕒 Bar                    | ngla Folk Mat 🗙 📔 M                                                                                                    | Inbox (96) - | reza 🗙   🔟 BRAC           | - Calenda 🛛 🗙  | Agile on      | verview: × |             | Learning X       | Create E      | mploye ×    | • পতিত    | া পল্লীর প্রদ <b>্</b> ×       | +                                    |               | - 0                   | ×        |  |
|--------------------------|----------------------------------------------------------------------------------------------------|--------------|---------------------------|----------------|---------------|------------|-------------|------------------|---------------|-------------|-----------|--------------------------------|--------------------------------------|---------------|-----------------------|----------|--|
| $\leftarrow \rightarrow$ | ← → C 🔘 Not secure   52.66.13.94:9090/employeeTransferProposal/create 🔄 🖸 🖉 🎄 🗄                                                                                |              |                           |                |               |            |             |                  |               |             |           |                                |                                      |               | <b>B</b> :            |          |  |
| App:                     | 🛗 Apps M Gmail 🖸 YouTube 🔇 Toggle navigation 🐰 Maps 💢 Sbi Training 🐕 Plesk Onyx 17.8.11 🚦 sbiCloudHR 🔯 Lovers Mashup 201 💿 LOVE MASHUP 201 🔹 📙 Other bookmarks |              |                           |                |               |            |             |                  |               |             |           |                                |                                      |               | okmarks               |          |  |
| 🌋 HR                     | 🖌 Accounts 🛛 📓                                                                                                    | Admin 🛛 🔏    | SysAdmin                  |                |               |            | Welcome     | MD REZAUL K      | ARIM (0177020 | -CHR,CIT,GU | HOHRIT,IT | MGT- BRAC I                    | nternation                           | al, Bangla    | desh [BI])            | <b>B</b> |  |
| sbiClou                  | Master                                                                                                    |              |                           |                |               |            |             |                  |               |             |           | Accountin                      | g Date : 01                          | 01-2019 [0    | DAY OPEN]             | ٣        |  |
| Register                 | Contract Renew                                                                                                    | Transfer     | Job Separation            | Grievance      | Leave and     | Attendance | Payroll     | HR Letter        | HR Circular   | Reports     |           |                                |                                      |               |                       |          |  |
| Quick Ac                 | 7955                                                                                                    |              | Program Type *            | -Select Progra | m Type-       |            |             | ۲                |               |             |           |                                | UK* Netherlands                      |               |                       |          |  |
| Envo                     | altes                                                                                                    |              | New Program *             | -Select New P  | ogram-        |            |             | ¥                |               |             |           | Hatt Sierra Pakistan Bangladee |                                      |               |                       |          |  |
| , ravo                   | rites                                                                                                    |              | New Project *             | -              |               |            |             |                  |               |             |           |                                | Liberia Uganda<br>Tanzania           |               |                       |          |  |
|                          | New Department*                                                                                                    |              |                           |                | ·             |            |             |                  |               |             |           |                                | Registered Stichting BRAC Internatio |               |                       |          |  |
|                          | Proposed Office *                                                                                                    |              |                           |                | * petretariat |            |             |                  |               |             |           |                                |                                      |               | operation             | - Anna   |  |
|                          |                                                                                                    | New          | Country Grade *           | -Select Grade- | Select Grade- |            |             |                  |               |             |           |                                |                                      |               |                       |          |  |
|                          |                                                                                                    |              | Designation               | New Designa    | tion *        |            |             |                  |               |             |           |                                |                                      |               |                       |          |  |
|                          |                                                                                                    |              |                           |                |               | -          |             |                  | •             |             |           |                                |                                      |               |                       | - 1      |  |
|                          |                                                                                                    | Арр          | lied By Employee          | YES •          | NO            |            |             |                  |               |             |           |                                |                                      |               |                       |          |  |
|                          |                                                                                                    |              | Remarks*                  |                |               |            |             |                  |               |             |           |                                |                                      |               |                       |          |  |
|                          |                                                                                                    | Tra          | ansfer Evaluation<br>Form |                |               |            |             |                  |               |             |           |                                |                                      |               |                       |          |  |
|                          |                                                                                                    | Crea         | ate                       |                |               |            |             |                  |               |             |           |                                |                                      |               |                       |          |  |
|                          |                                                                                                    |              |                           |                |               | Copyr      | ight © BRAC | International 20 | 19            |             |           |                                |                                      | (             | Developed By          | bits     |  |
|                          | P Type here to se                                                                                                    | earch        |                           | 0              | H 🥃           | 1          | <b>e</b> (  | ) 🕺 🛛            | 🗐 🔕 🖁         | * 🧿         | 🛛 🥥       | <i>ø</i> ^                     | <b>1</b>                             | CR. ENG<br>US | 2:28 PM<br>12/10/2019 | -        |  |

• After enter all data, click on create button to save this proposal.

• After save it will go to respective authorizer to authorize.